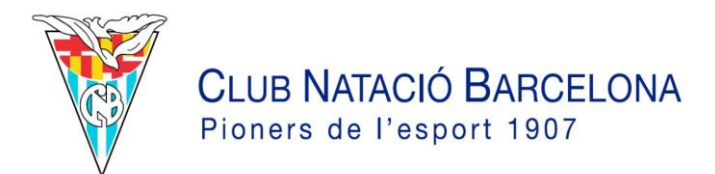

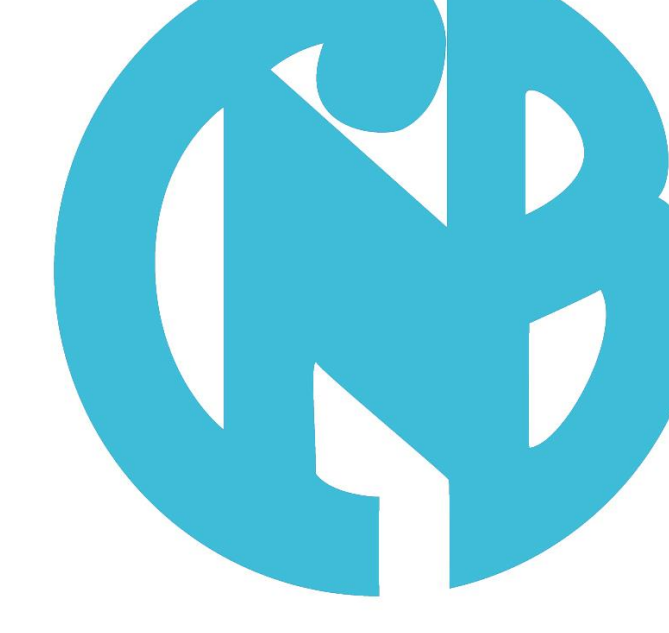

# Manual inscriptions Pedagogia i Esport CNB

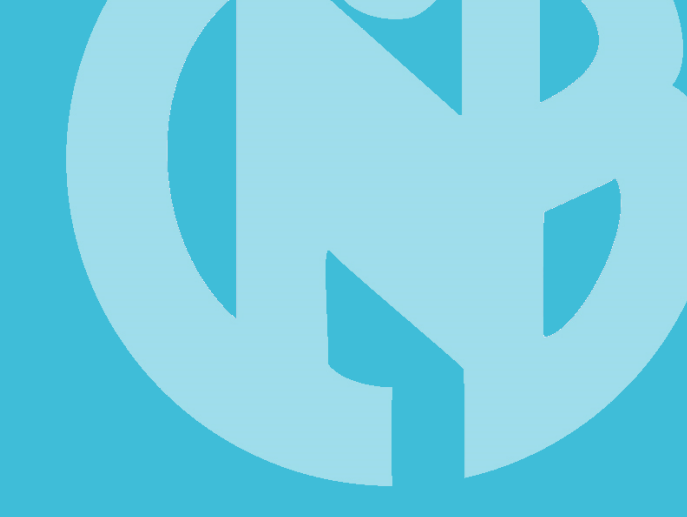

# ÍNDEX

1 | Presentació
2 | Com fer la inscripció pas per pas
3 | Formalització

Inscripció casals esportius estiu- Club Natació Barcelona

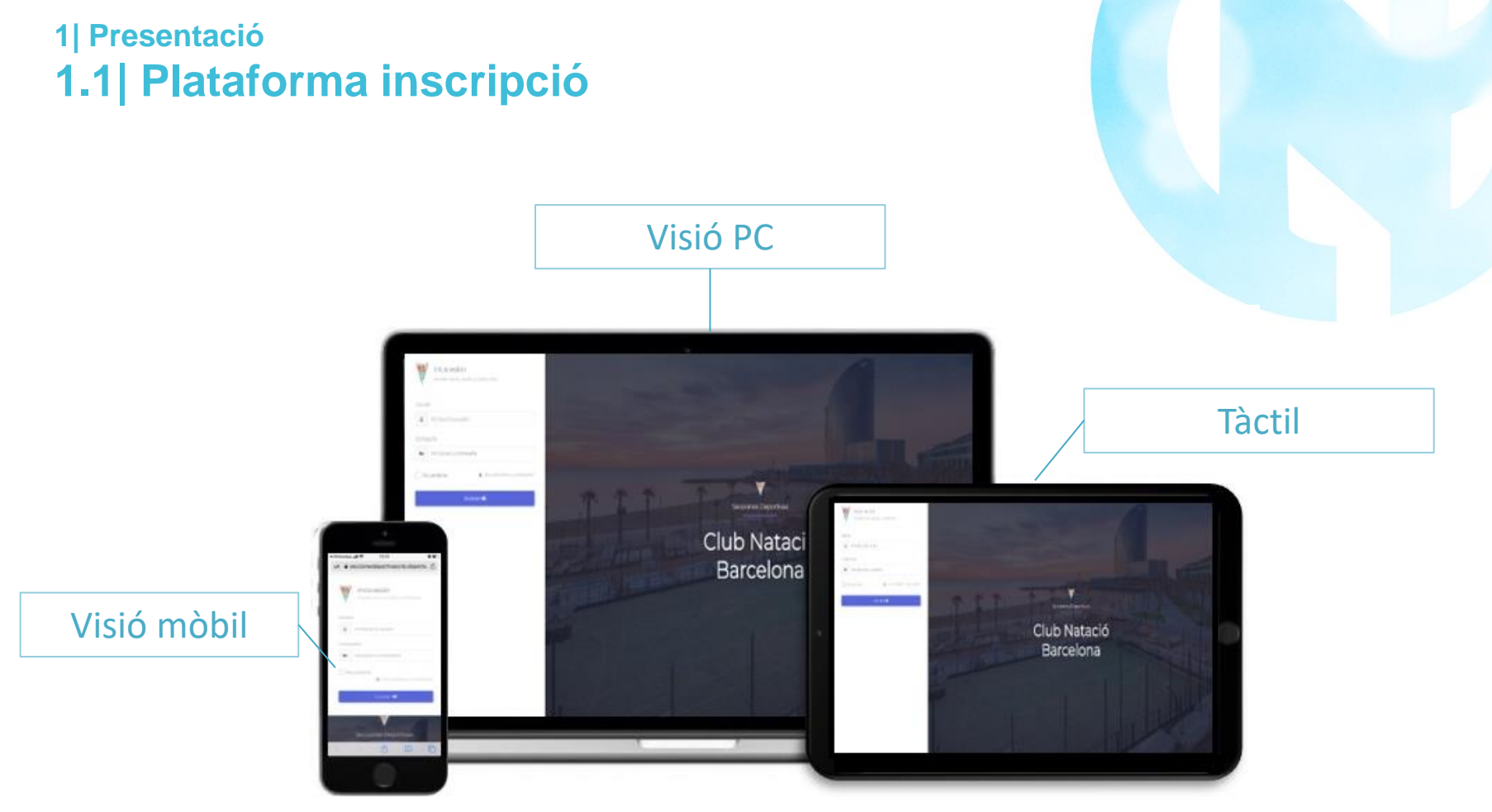

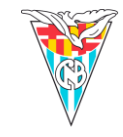

# 2 Com fer la inscripció pas per pas

| Club Natació Barcelona                          |     | -               |     |
|-------------------------------------------------|-----|-----------------|-----|
| nscripción                                      |     | Cant.           | ~   |
| Código de trabajador<br>Eres trabajador de CNB? | Cód | igo de trabajac | lor |
| CONTINUAR                                       | ]   |                 |     |
| Informació inscrit/a                            |     |                 | _   |

- · Afegir les dades del/a menor
- Escollir les setmanes i tipologia d'activitat.
- Escollir primer les setmanes (en verd sortiran les escollides i en blau les que no. Cal clicar a sobre per escollir-les o a la inversa per des-seleccionarles.
- En segon lloc, definir les activitats per setmana.
- Si algun casal no surt detallat a la llista, pot ser o bé, per que ja no quedin places disponibles o bé, que per edat no es possible agafar l'activitat.

#### 1a Pantalla

- Indicar el nombre de participants que vols inscriure
- Si tens descompte addicional, afegir codi corresponent

#### Elige tus actividades

Semanas inscrito 1 - Lucas cases noguera

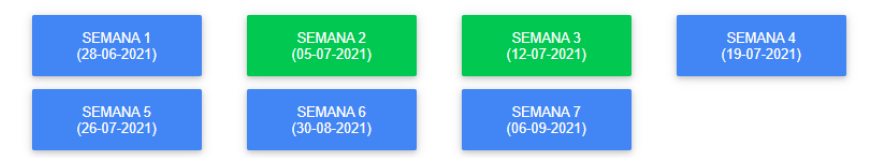

#### Actividades inscrito 1 - Lucas cases noguera

| MULTIESPORT | * | Bus ida<br>(39€/semana)<br>Bus vuelta<br>(39€/semana) | Bus ida y vuelta<br>(65€/semana) |  |
|-------------|---|-------------------------------------------------------|----------------------------------|--|
|             |   |                                                       |                                  |  |
| MULTIESPORT | ~ | Bus ida<br>(39€/semana)<br>Bus vuelta<br>(39€/semana) | Bus ida y vuelta<br>(65€/semana) |  |

# 2 Com fer la inscripció pas per pas

Datos de inscripción

# Nombre \* Apellidos \* Sexo \* Image: Sexo \* DNI \* Email \* Dirección \* Contacto tutor 1 \* Escuela \* Empresa \*

Elegir archivo No se ha seleccionado ningún archivo Adjuntar CatSalut (JPG, PNG o PDF) \*

#### **Datos familia**

Nombre y apellidos tutor 1 \*

Familia monoparental

Elegir archivo No se ha seleccionado ningún archivo Adjuntar cartilla de vacunación (JPG, PNG o PDF) \*

#### Nombre y apellidos tutor 2

Elegir archivo No se ha seleccionado ningún archivo Adjuntar justificante de familia monoparental (JPG. PNG o PDF)

## Dades de l'inscrit/a

- Indicar dades que falten en el formulari d'inscripció (algunes apareixeran per defecte).
- A l'apartat d'escola, cal indicar a quina escola pertany l'inscrit/a i adjuntar document en pdf o jpg. Si no ets de cap escola detallada, cal posar <u>otra</u>.
- A l'apartat d'empresa, especificar si el/la tutor/a del/a menor treballa a alguna de les empreses detallades i adjuntar justificant de l'empresa en pdf o jpg. En el cas de no pertànyer a cap de la llista, cal posar <u>otra</u>.
- En els apartats de familia nombrosa/carnet discapacitat/monoparental afegir document en pdf o jpg per obtenir el descompte.

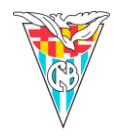

# 2 Com fer la inscripció pas per pas

| Datos familia                                                                                                    | o PDF) *                                                                                                    |
|----------------------------------------------------------------------------------------------------|----------------------------------------------------------------------------------------------------|
| Nombre y apellidos tutor 1 *                                                                                                    | Nombre y apellidos tutor 2                                                                                               |
| Familia monoparental                                                                                                    | Elegir archivo No se ha seleccionado ningún archivo<br>Adjuntar justificante de familia monoparental<br>(JPG, PNG o PDF) |
| <ul> <li>Padece alguna enfermedad?</li> <li>Tiene necesidades educativas especiales o tiene diversidad funcional?</li> </ul>    | Cual/Cuales?                                                                                                    |
| <ul> <li>Es alérgico a alguna sustancia, elemento, alimento o medicamento?</li> <li>Sigue algun régimen alimentario?</li> </ul> | Cual/Cuales?                                                                                                    |

En caso afirmativo, en alguna de las preguntas anteriores, enviar el informe médico complemento y firmado, adjunto aquí al correo iponcelas@cnb.cat

Información para el grupo

¿Cómo nos habéis conocido? \* 🔹 🗸 🗸

Políticas de cancelación y devolución

Acepto los términos legales, las condiciones de compra y la política de cookies.

CONTINUAR

#### **Altres dades**

- Important: afegir qualsevol informació sanitària necessària i, en el cas d'afegir alguna al·lèrgia, NEE o malaltia, enviar informe mèdic a <u>iponcelas@cnb.cat</u>
- Si es vol detallar alguna informació a tenir en compte de cara a la logística dels grups, indicar-ho a "información para el grupo"

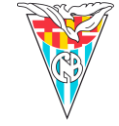

## 2 Com fer la inscripció pas per pas

#### PERSONAS AUTORIZADAS A RECOGER AL PARTICIPANTE

| Nombre y apellidos * | DNI * | / |
|----------------------|-------|---|
|                      |       |   |
| Nombre y apellidos   | DNI   |   |
|                      |       |   |
| Nombre y apellidos   | DNI   |   |

#### **AUTORIZACIONES**

Autorizo a mi hijo/a a participar en las actividades organizadas por el Club Natació Barcelona

Autorizo a mi hijo/a participar en las actividades que se realizan fuera del recinto del Club Natació Barcelona

Autorizo a mi hijo/a a volver solo/a a casa una vez finaliza la actividad en la que está inscrito/a.

Confirmo que he revisado todos los datos facilitados al Club Natació Barcelona y que estos son completos y correctos, y que soy consciente que cualquier error en los mismos puede conllevar un peligro innecesario para el menor. En este sentido, comprendo que el Club Natació Barcelona no está obligado ha comprobar la veracidad o si son completos y, por tanto, que devengo totalmente responsable del correcto cumplimiento de la información solicitada.

Conformidad amb el que estableix la normativa vigent en Protecció de Dades de Caràcter Personal, l'informem que les seves dades i les del seu fill/a / o tutelat/da seran incorporats al sistema de tractament titularitat de CLUB DE NATACIO BARCELONA amb CIF G08533689 i domicili social situat a Passeig Joan de Borbó, 93 de BARCELONA CP 08039, amb la finalitat de poder gestionar la seva reserva de plaça al casal d'estiu, així com qualsevol derivació que es pugui despendre del mateix. En compliment amb la normativa vigent, CLUB DE NATACIO BARCELONA informa que les dades seran conservades durant el temps legalment establert i fins que no revoqui el seu consentiment.

CONTINUAR

#### **Autoritzacions**

- Important: afegir persones autoritzades a recollir
- Autoritzacions a confirmar:
  - Drets imatge
  - Veracitat de les dades
  - Tornar sol/a si s'autoritza
  - Activitats fora del recinte

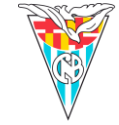

# 3 Formalització

#### Pagament

- Per últim, apareix el mètode de pagament. Hi haurà un resum de les activitats contractades, els descomptes aplicats i el mètode de pagament a escollir.
- Un cop fet el pagament, s'emetrà un avís de confirmació de la plaça.

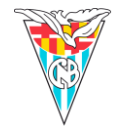

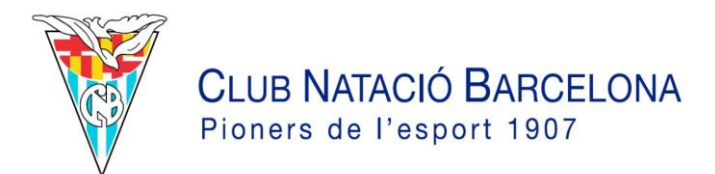

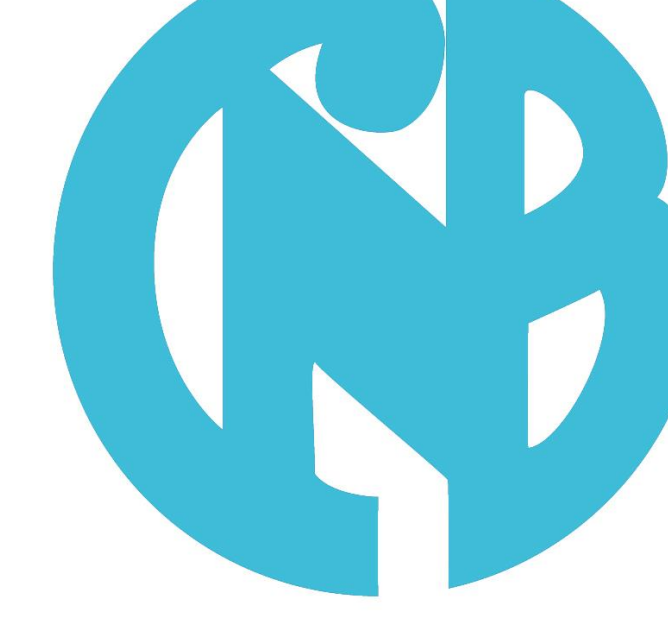

# Manual inscripciones Pedagogia y Deporte CNB

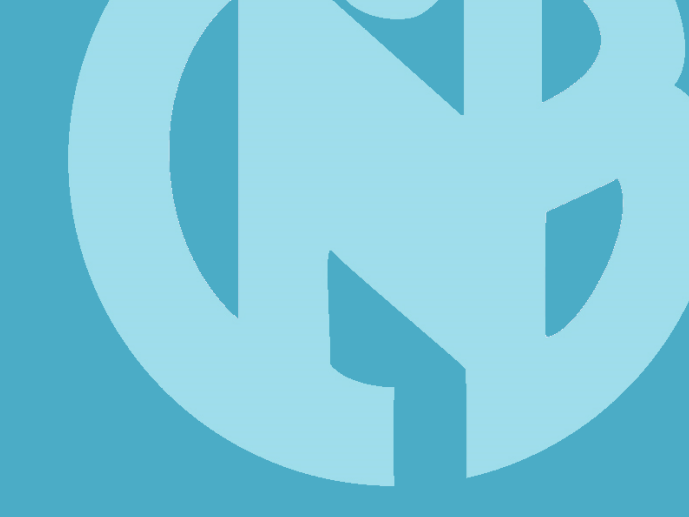

# INDICE

1 | Presentación
2 | Como hacer la inscripción paso a paso
3 | Formalitzación

Inscripción casals esportius estiu- Club Natació Barcelona

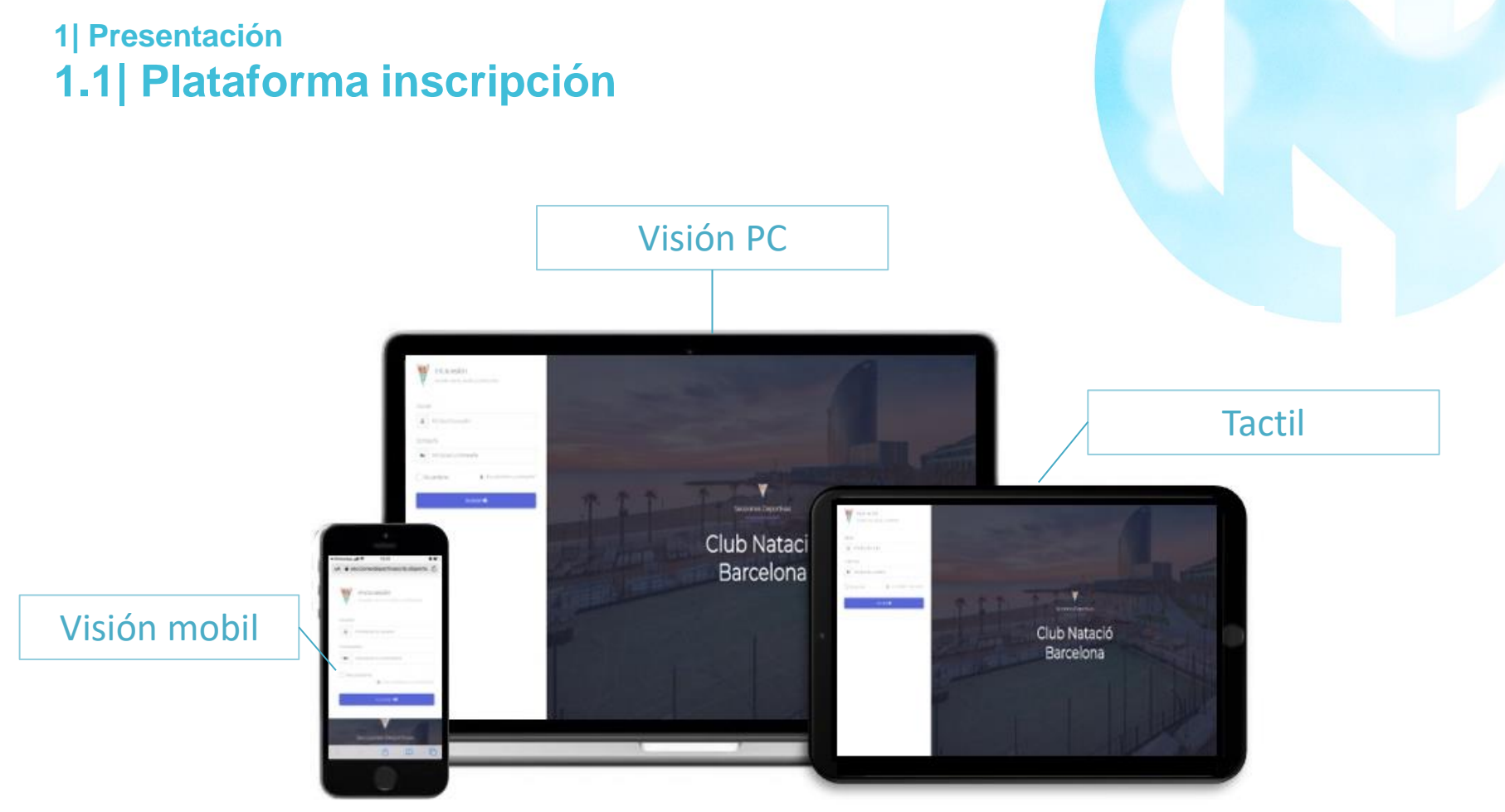

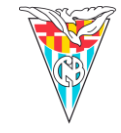

## 2 Cómo hacer la inscripción paso a paso

| Club Natació Barcelona                           |      |                  |    |
|--------------------------------------------------|------|------------------|----|
| Inscripción                                      |      | Cant.            | ~  |
| Código de trabajador<br>¿Eres trabajador de CNB? | Códi | igo de trabajado | or |
| CONTINUAR                                        |      |                  |    |
|                                                  |      |                  |    |
| Información inscrito/a                           |      |                  | _  |

- Añadir datos del menor o la menor.
- · Escoger semanas y tipología de actividad.
- Escoger primero las semanas (en verde saldrán la escogidas y en azul las que no. Se debe pica encima para escogerlas o a la inversa para des selecionarlas.
- En segundo lugar, definir las actividades pc semana.
- Si algún casal no sale reflejado en el listado, pued ser o bien, que ya no haya plazas disponibles quizás que no tiene edad para realizarla.

#### 1a Pantalla

- Indicar el nombre del o los participantes que se quieran inscribir.
- Si tienes un codigo descuento, añadirlo en el apartado correspondiente.

#### Elige tus actividades

Semanas inscrito 1 - Lucas cases noguera

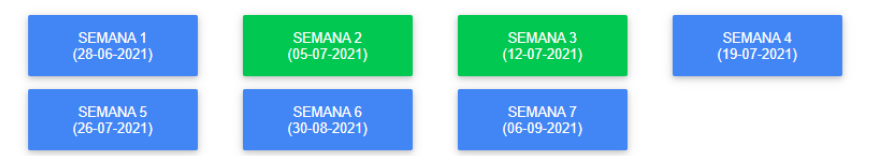

#### Actividades inscrito 1 - Lucas cases noguera

| MULTIESPORT | * | Bus ida<br>(39€/semana)<br>Bus vuelta<br>(39€/semana) | Bus ida y vuelta<br>(65€/semana) |  |
|-------------|---|-------------------------------------------------------|----------------------------------|--|
|             |   |                                                       |                                  |  |
| MULTIESPORT | * | Bus ida<br>(39€/semana)<br>Bus vuelta<br>(39€/semana) | Bus ida y vuelta<br>(65€/semana) |  |

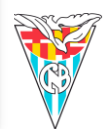

# 2 Cómo hacer la inscripción paso a paso

Datos de inscripción

#### **Datos inscrito** Apellidos \* Fecha nacimiento \* Nombre \* Sexo \* × DNI \* Email \* Dirección \* Contacto tutor 1 \* Contacto tutor 2 Escuela \* Empresa \* × Elegir archivo No se ha seleccionado ningún archivo Elegir archivo No se ha seleccionado ningún archivo Adjuntar CatSalut (JPG, PNG o PDF) \* Adjuntar cartilla de vacunación (JPG, PNG o PDF) \* **Datos familia** Nombre y apellidos tutor 2

Nombre y apellidos tutor 1 \*

Familia monoparental

Elegir archivo No se ha seleccionado ningún archivo Adjuntar justificante de familia monoparental (JPG. PNG o PDF)

## Datos del inscrito/a

- Indicar datos que faltan en el formulario de inscripción (algunas aparecerán por defecto).
- El apartado de escuela, se debe indicar a qué escuela pertenece el inscrito/a y adjuntar el documento en pdf o jpg. Si no pertenece a ninguna escuela detallada, se debe poner <u>otra</u>.
- En el apartado de empresa, especificar si el/la tutor/a del/a menor trabaja en alguna de las empresas detalladas y adjuntar justificante de la empresa en pdf o jpg. En el caso de no pertenecer a ninguna de la llista, poner la opción de <u>otra</u>.
- En el apartado de familia numerosa/carnet discapacidad/monoparental añadir documento acreditativo en pdf o jpg para obtener el descuento.

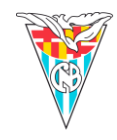

# 2 Cómo hacer la inscripción paso a paso

| Datos familia                                                                                                    | o PDF) *                                                                                                    |
|----------------------------------------------------------------------------------------------------|----------------------------------------------------------------------------------------------------|
| Nombre y apellidos tutor 1 *                                                                                                    | Nombre y apellidos tutor 2                                                                                               |
| Familia monoparental                                                                                                    | Elegir archivo No se ha seleccionado ningún archivo<br>Adjuntar justificante de familia monoparental<br>(JPG, PNG o PDF) |
| <ul> <li>Padece alguna enfermedad?</li> <li>Tiene necesidades educativas especiales o tiene diversidad funcional?</li> </ul>    | Cual/Cuales?                                                                                                    |
| <ul> <li>Es alérgico a alguna sustancia, elemento, alimento o medicamento?</li> <li>Sigue algun régimen alimentario?</li> </ul> | Cual/Cuales?                                                                                                    |
| En caso afirmativo, en alguna de las preguntas anterio<br>adjunto aquí al correo iponcelas@cnb.cat                              | ores, enviar el informe médico complemento y firmado,                                                                    |
| Información para el grupo                                                                                                    | ¿Cómo nos habéis conocido? *                                                                                             |

## Otros datos dades

- Importante: añadir cualquier información sanitaria necesaria y, en caso de añadir alguna alergia, NEE o enfermedad, enviar informe médico a <u>iponcelas@cnb.cat</u>
- Si quieres detallar alguna información para tener en cuenta de cara a la logística de los grupos, indicándolo "información para el grupo"

Políticas de cancelación y devolución

Acepto los términos legales, las condiciones de compra y la política de cookies.

CONTINUAR

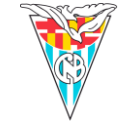

# 2 Cómo hacer la inscripción paso a paso

| PERSONAS AUTORIZADAS A RECOGER AL PARTICIPAN | ITE   |
|----------------------------------------------|-------|
| Nombre y apellidos *                         | DNI * |
|                                              |       |
| Nombre y apellidos                           | DNI   |
|                                              |       |
| Nombre y apellidos                           | DNI   |

#### **AUTORIZACIONES**

- Autorizo a mi hijo/a a participar en las actividades organizadas por el Club Natació Barcelona
- Autorizo a mi hijo/a participar en las actividades que se realizan fuera del recinto del Club Natació Barcelona
- Autorizo a mi hijo/a a volver solo/a a casa una vez finaliza la actividad en la que está inscrito/a.
- Confirmo que he revisado todos los datos facilitados al Club Natació Barcelona y que estos son completos y correctos, y que soy consciente que cualquier error en los mismos puede conllevar un peligro innecesario para el menor. En este sentido, comprendo que el Club Natació Barcelona no está obligado ha comprobar la veracidad o si son completos y, por tanto, que devengo totalmente responsable del correcto cumplimiento de la información solicitada.
- Conformidad amb el que estableix la normativa vigent en Protecció de Dades de Caràcter Personal, l'informem que les seves dades i les del seu fill/a / o tutelat/da seran incorporats al sistema de tractament titularitat de CLUB DE NATACIO BARCELONA amb CIF G08533689 i domicili social situat a Passeig Joan de Borbó, 93 de BARCELONA CP 08039, amb la finalitat de poder gestionar la seva reserva de plaça al casal d'estiu, així com qualsevol derivació que es pugui despendre del mateix. En compliment amb la normativa vigent, CLUB DE NATACIO BARCELONA informa que les dades seran conservades durant el temps legalment establert i fins que no revoqui el seu consentiment.

CONTINUAR

#### Autoritzaciones

- Importante: añadir a personas autorizadas.
- Autorizaciones a confirmar:
  - Derechos de imagen
  - Veracidad de los datos
  - Volver solo/a si se autoriza
  - Actividades fuera del recinto

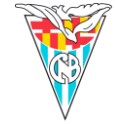

# 3 Formalitzación

#### Pago

- Por último, aparece el método de pago. Habrá un resumen de las actividades contratadas, los descuentos aplicados y el método de pago a escoger.
- Una vez hecho el pago, se emitirá un aviso con la confirmación de la plaza.

1.6

| Actividades | D26 - MULTIESPORT<br>D26 - MULTIESPORT |        |  |
|-------------|----------------------------------------|--------|--|
| Descuento   |                                        | 0,00 € |  |
| Total       |                                        | E      |  |

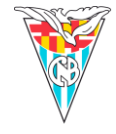

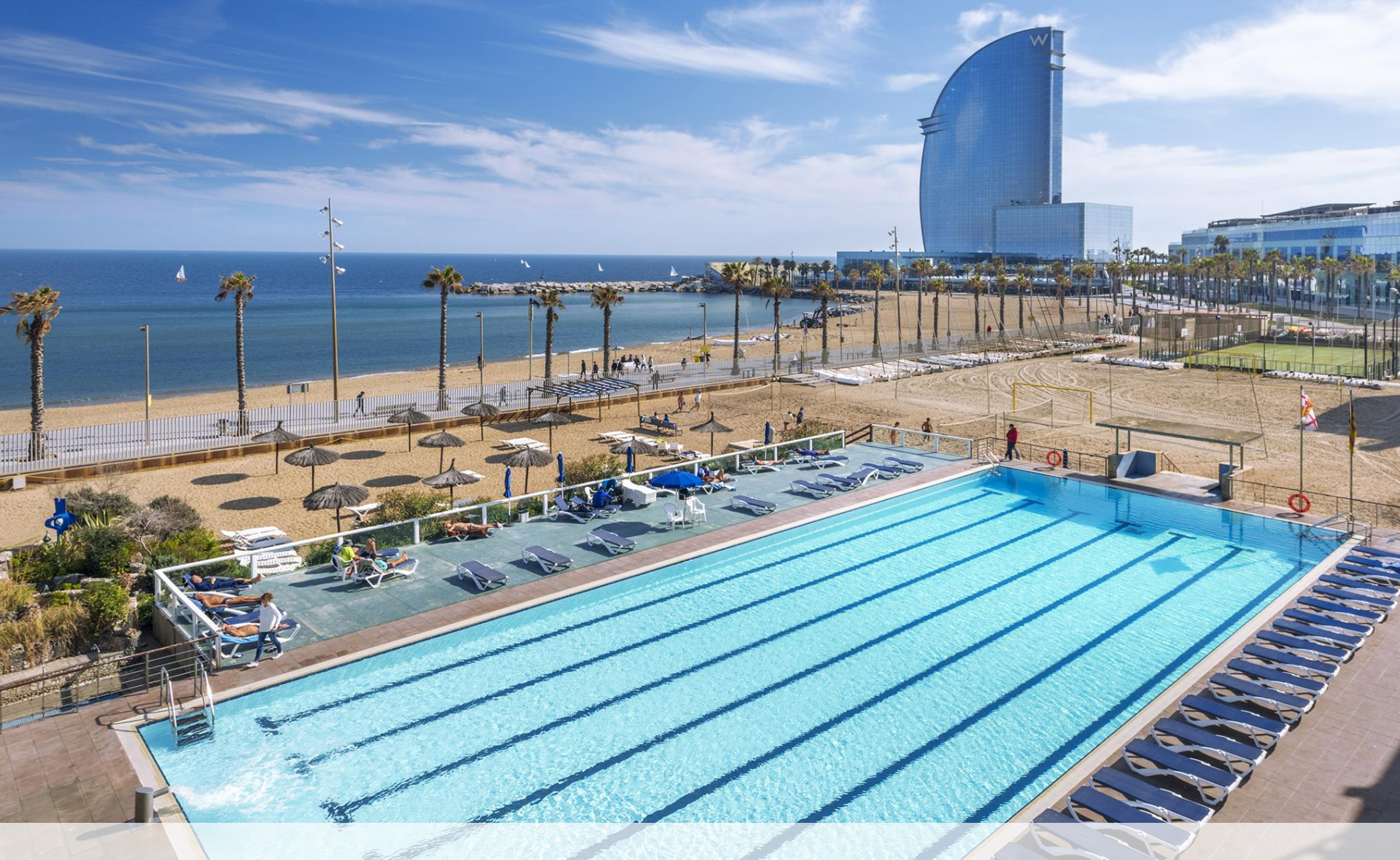

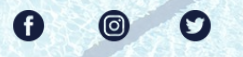

CLUB NATACIÓ BARCELONA Passeig Joan de Borbó, 93 · 93 221 46 00 · www.cnb.cat · cnb@cnb.cat